# Beaumont

### **Faculty Disclosure Form Results Process**

#### To view disclosure form results,

1. LOGIN: Go to https://beaumont.cloud-cme.com

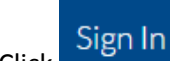

2. Click and login with your email address and password (default password is Beaumont 1 – if you have changed your password and do not remember it, click 'Forgot My Password')

**NOTE:** the CME portal is NOT connected to other Beaumont applications, so the login and password is NOT the same as your Beaumont computer login and password.

- **3.** Click on Administration at the bottom of the page.
- 4. From the left menu, select **Reports** then **Faculty Disclosures**.
- 5. On the Faculty Disclosures screen, search by activity\* (type in meeting name or ID number) or individual. Click Create Report.

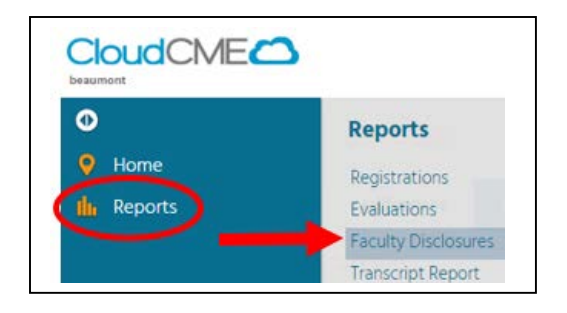

- Search by activity (enter meeting name or number in the lookup box) allows you to bring up the disclosures for all faculty assigned to one activity. \*CME must first assign the faculty to your meeting in order for the search by activity to work.
- **Search by individual** (enter last name, first name in the lookup box) allows you to bring up individual faculty who may not yet be assigned to an activity.
  - ✓ IMPORTANT NOTE: If there are <u>multiple accounts with the same name</u>, please email the CME Office; don't assume a duplicate name means the same person.
  - ✓ If the <u>individual is not found in the system</u>, then continue with Step 7, below.

After selecting a name, the screen will refresh and display the disclosure.

If the system indicates <u>no disclosure is in the system</u>, then continue with Step 7, below.

- **6. Review dates on disclosures**; the date cannot be more than 12 months prior to the presentation date.
- 7. Obtain disclosures from those not found in the system or who have outdated disclosures.
  - For individuals <u>not found in the system</u>, <u>found but with no disclosure on file</u>, or <u>found with an</u> <u>expired disclosure</u>, send an email to the individual directing him/her to the CME Portal to complete the form. (See Appendix A for sample email).

# Beaumont

### Appendix A: Email content to obtain new/updated disclosure form

Dear [Faculty person],

Thank you for agreeing to present at [INSERT CONFERENCE/LECTURE].

Because your lecture is being certified for CME credits, you are required to complete or update the Beaumont Health "Disclosure of Relevant Financial Relationships" form by following the instructions below:

- 1. Navigate to the Beaumont Health CME Portal at <u>https://beaumont.cloud-cme.com/</u>.
- 2. Scroll to the bottom and click the blue <u>Disclosure Form</u> button found in the footer of the home page.
- 3. After clicking the button, you will be prompted to log in.
  - If you do not recall your password to your account, click the <u>Forgot Your</u> <u>Password?</u> link and follow the prompts to reset your password.
  - If you do not already have an account in the Beaumont Health CME Portal, click the <u>Don't have an account</u>? link and follow the prompts to create one.
- 4. After login, complete and submit the form.

If you encounter any issues with this process, please contact the CME Office at (248) 551-0200 or via email to <u>cme@beaumont.edu</u>.

Thank you.